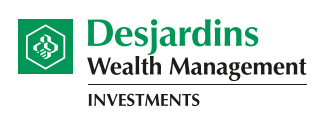

Cooperating in building the future

1. Open an AccèsD session: <u>www.desjardins.com</u>

Not signed up for AccèsD? Call 1-800-CAISSES or register online.

If you are familiar with the connection process, go to step 2.

Click the **Log on** button in the upper right corner and then click on the **Go** button.

| onal 🗸 Business 🗸 Cod | op-me 🗸 Abou   | t us Log on                                   | Close 🔀                                                                 |
|-----------------------|----------------|-----------------------------------------------|-------------------------------------------------------------------------|
| ne                    |                | Accès                                         | Online transactions                                                     |
|                       |                | Accès D<br>Affaires                           | Go     Learn more about AccèsD     Learn more about AccèsD     Affaires |
| I NAN INSURANCE MEANS |                | Desjardins<br>Online Brokerage                | Online brokerage<br>Go                                                  |
| PEACE OF MINDFULNESS  | - TT           | Desjardins<br>Wealth Management<br>SECURITIES | Full service brokerage                                                  |
| FUK KUSELINE          | and the second | Other applications                            |                                                                         |
| 7EN MASTER            |                | Go                                            |                                                                         |
|                       |                |                                               |                                                                         |

Log on: Log on by entering your username (card number or user code) and click on Go.

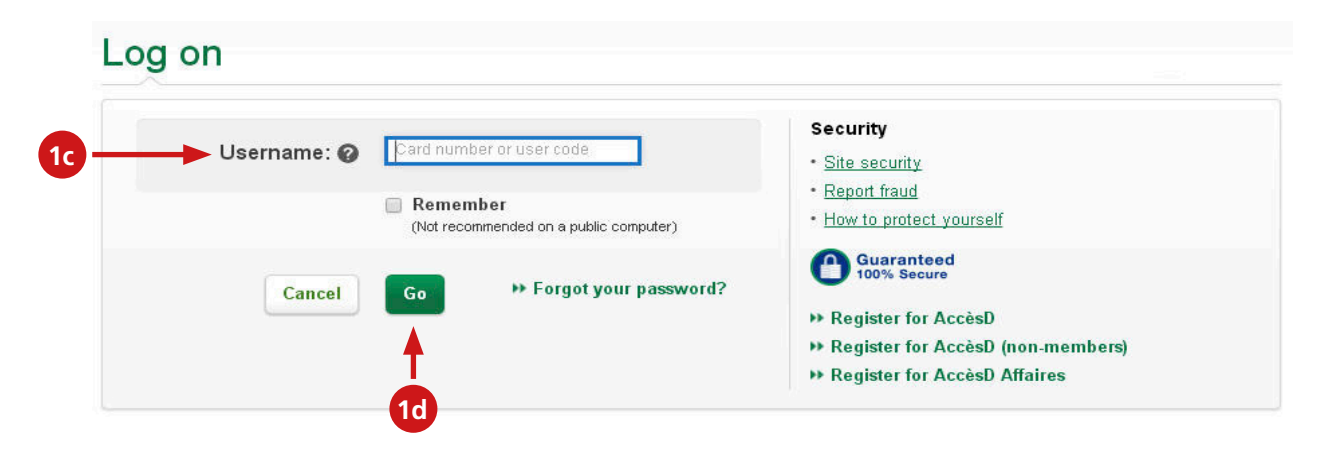

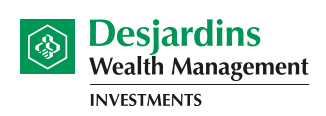

Cooperating in building the future

**<u>Confirm identity</u>**: If needed, answer the question (question may vary) and click on the **Validate** button.

| Confirm identity                                         |                                     |
|----------------------------------------------------------|-------------------------------------|
| To help us confirm your identity, answer the following q | uestion:                            |
| what is my second child's middle name?                   |                                     |
| Remember this device?                                    | <ul> <li>Yes</li> <li>No</li> </ul> |
| Cancel                                                   | Validate 1f                         |

**<u>Authentication</u>**: Enter your password and click on the **Validate** button.

| f you recognize this image and phrase, enter yo             | ur password.                                                                                                    |                       |
|-------------------------------------------------------------|----------------------------------------------------------------------------------------------------|-----------------------|
| f you don't, <b>do not enter your password</b> and <u>c</u> | contact us.                                                                                                    |                       |
|                                                             | asfdas                                                                                                    |                       |
|                                                             |                                                                                                    |                       |
| 1g Password:                                                |                                                                                                    | Forgot your password? |
| · · · · · · · · · · · · · · · · · · ·                       | and the second second second second second second second second second second second second second second second |                       |

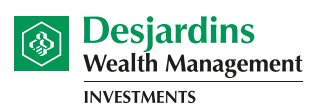

Cooperating in building the future

### 2. Click on the **Statements and documents** icon in the upper right side of screen.

| Desjardins                                                                |         |        |     | Fi         | nd us   Con | tactus   A- A+   | 🔒 Log             |
|---------------------------------------------------------------------------|---------|--------|-----|------------|-------------|------------------|-------------------|
| Accès D Personal Services Business services                               | ✓ ] c   | oop-me | ~ / | bout us    | ~           | Acc              | ès <b>D</b>       |
| Home > AccèsD overview                                                    |         |        |     | 2          |             |                  | Ê                 |
|                                                                           |         |        |     |            |             |                  |                   |
| ccèsD overview                                                            |         |        |     |            |             | Messages         | Calendar          |
|                                                                           |         |        |     |            |             |                  | 0                 |
|                                                                           |         |        |     | + Show all | - Hide all  | Statements       | Profile           |
| Accounts                                                                  |         |        |     |            | ^           | and<br>documents | and<br>preference |
| 041400-PCA Personal chequing account (A)                                  | Options | •      |     | -\$1,098   | 80          | Trans            | fers              |
| _pt a Joe Blues<br>Sillery-St-Louis-France                                |         |        |     |            |             | Payr             | nents             |
| )41400-RS1 Registered retirement savings plan<br>(RRSP) - regular savings | Options | •      |     | \$1,135    | 56          | Search tran      | isactions         |
| Sillery-St-Louis-France                                                   |         |        |     |            |             | My b             | udget             |
| 041400-TS3 RRSP - high interest s@vings account                           | Options | •      |     | \$110.     | 00          | Financial        | summary           |
| Sillery-St-Louis-France                                                   |         | _      |     |            |             | More op          | otions            |
| )41400-TS7 Savings account - TFSA                                         | Options | •      |     | \$4.       | 55          |                  |                   |

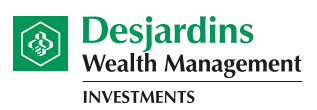

Cooperating in building the future

#### 3. Under Register for online statements and documents, click on Mutual Funds.

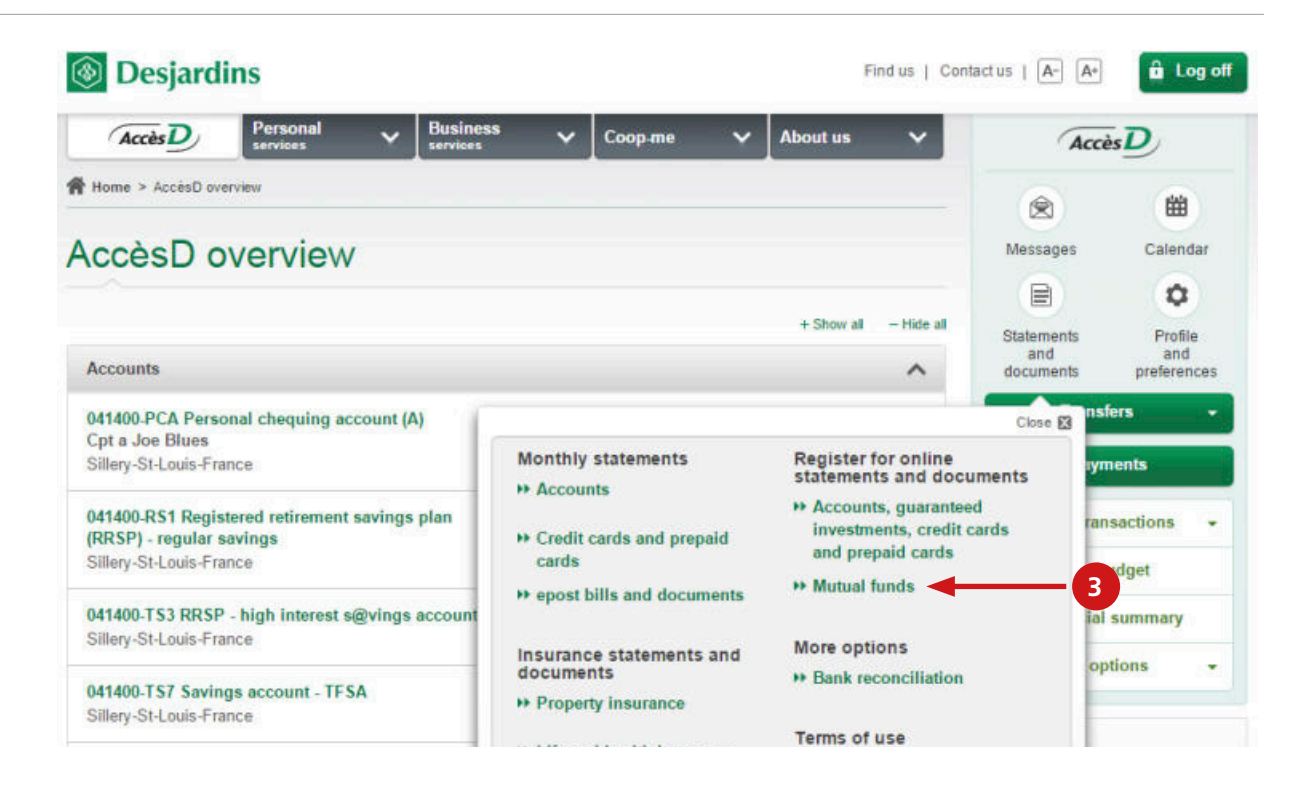

4. Under the **Mutual funds** tab, click on the **Register for online statements** link.

| legister for online statements and documents                                                                                                    |                                                                                                    | Heip 😈 🛛 Clos                                                                                                    |
|----------------------------------------------------------------------------------------------------|----------------------------------------------------------------------------------------------------|----------------------------------------------------------------------------------------------------|
| Accounts, guaranteed investments, credit cards and prepaid cards                                                                                                    | Mutual funds                                                                                           |                                                                                                    |
|                                                                                                    |                                                                                                    |                                                                                                    |
| <ul> <li>To register for Desjardins Funds online investment statements, click on Registe</li> <li>If you are a joint account holder, please inform the other joint holder(s) of this ac statement by mail. To access Desjardins Funds online investment statements, i must inform their caisse advisor.</li> <li>Registering for online statements automatically cancels your mailed paper state</li> <li>Select statement</li> </ul>                                            | er for online statements in<br>count that they will no long<br>they must register in Accè<br>ements.   | the Status column below.<br>er be receiving their Desjardins Funds investment<br>ID. If they wish to continue to receive them by mail, the           |
| <ul> <li>&gt; To register for Desjardins Funds online investment statements, click on Registe</li> <li>&gt; If you are a joint account holder, please inform the other joint holder(s) of this ac statement by mail. To access Desjardins Funds online investment statements, i must inform their caisse advisor.</li> <li>&gt; Registering for online statements automatically cancels your mailed paper state</li> <li>Select statement</li> <li>Type of investment</li> </ul> | er for online statements in<br>iccount that they will no long<br>they must register in Accè<br>ements. | the Status column below.<br>er be receiving their Desjardins Funds investment<br>ID. If they wish to continue to receive them by mail, the<br>Status |

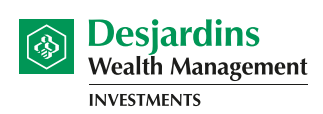

Cooperating in building the future

5. Click on the **consent form** link, read the Terms of Use described in the consent form and accept them by checking the box on the left. Then click on **Confirm**.

|                 | counts, guaranteed investments, credit cards and preparo cards                                                                                                    |
|-----------------|----------------------------------------------------------------------------------------------------|
| > VA            | th Desiardins Funds online investment statements you can                                                                                                    |
|                 | benefit from secure access                                                                                                    |
|                 | monitor your investments with ease                                                                                                    |
|                 | <ul> <li>access your investment statements instantly from anywhere in the world, 24/7</li> <li>download with end can activatemente average and any access and any access and access and access</li></ul> |
|                 | uovinidau, princario save statementis un your PG     ben the environment and society                                                                                                    |
|                 | return to paper statements at any time by contacting a Desjardins caisse advisor or by calling 1-800-CAISSES (1-800-224-7737)                                                                                                    |
| > O             | ily the following documents are available in PDF version on AccèsD:                                                                                                    |
|                 | Desjardins Funds investment statements                                                                                                    |
| 1               | for any birth statements                                                                                                    |
|                 | financial statements     management reports                                                                                                    |
| > S             | financial statements     management reports me documents mentioned in paragraph 1 of the consent form cannot be forwarded electronically for technical or regulatory reasons. We will let you know                                                                                                    |
| > S<br>s        | <ul> <li>financial statements</li> <li>management reports</li> <li>me documents mentioned in paragraph 1 of the consent form cannot be forwarded electronically for technical or regulatory reasons. We will let you know on as it becomes possible to do so. Until then, you will continue to receive the paper version of these documents by mail.</li> </ul>                                                                                                    |
| > S<br>s<br>> R | <ul> <li>financial statements</li> <li>management reports</li> <li>me documents mentioned in paragraph 1 of the consent form cannot be forwarded electronically for technical or regulatory reasons. We will let you know on as it becomes possible to do so. Until then, you will continue to receive the paper version of these documents by mail.</li> <li>gistering for online statements automatically cancels your mailed paper statements.</li> </ul>                                                                                                    |
| > S<br>> R      | financial statements     management reports     me documents mentioned in paragraph 1 of the consent form cannot be forwarded electronically for technical or regulatory reasons. We will let you know on as it becomes possible to do so. Until then, you will continue to receive the paper version of these documents by mail. gistering for online statements automatically cancels your mailed paper statements.  I have read and accept the Terms of Use described in the consent form.                                                                                                    |
| > S<br>> R<br>• | financial statements     management reports me documents mentioned in paragraph 1 of the consent form cannot be forwarded electronically for technical or regulatory reasons. We will let you know on as it becomes possible to do so. Until then, you will continue to receive the paper version of these documents by mail. gistering for online statements automatically cancels your mailed paper statements. I have read and accept the Terms of Use described in the <u>consent form</u> .                                                                                                    |
|                 | financial statements     management reports                                                                                                    |

**6.** You will receive a confirmation.

**5**a

| Investment statement                                                                                                    | Fund prospectuses and overviews                                                                                                    |                                                                                                    |
|----------------------------------------------------------------------------------------------------|----------------------------------------------------------------------------------------------------|----------------------------------------------------------------------------------------------------|
| > Desjardins Funds investr                                                                                                    | rent statements are issued on March 31, June 30, Septembr                                                                                                    | r 30 and December 31 of each year.                                                                                                    |
| > They are usually available                                                                                                    | within 20 business days after the end of each quarter.                                                                                                    |                                                                                                    |
| > Once your statements are                                                                                                    | available online, you will receive a message in your AccèsD                                                                                                    | message box. If you register for online statements by March 26, June 26,                                                                                                    |
| > Once your statements an<br>September 26 or Decemi<br>will have access to the for<br>> For more information reg<br>Your advisor's name and                                                                          | available online, you will receive a message in your AccèsD<br>er 26, you will have access to the current quarterly statemen<br>owing quarterly statement.<br>rding your Desjardins Funds online investment statements,<br>ontact information can be found on the 1st page of your Des                                    | message box. If you register for online statements by March 26, June 26,<br>s. If you register after March 25, June 25, September 25 or December 25,<br>call 1-800-CAISSES (1-800-224-7737) or contact your Desjardins advisor<br>jardins Funds investment statement.           |
| <ul> <li>Once your statements an<br/>September 26 or Decemi<br/>will have access to the fo</li> <li>For more information reg<br/>Your advisor's name and</li> <li>You can access the <u>cons</u></li> </ul>          | available online, you will receive a message in your AccèsD<br>er 26, you will have access to the current quarterly statemen<br>owing quarterly statement.<br>roling your Desjardins Funds online investment statements,<br>contact information can be found on the 1st page of your Des<br><u>int form</u> at any time.  | message box. If you register for online statements by March 26, June 26,<br>s. If you register after March 25, June 25, September 25 or December 25,<br>call 1-800-CAISSES (1-800-224-7737) or contact your Desjardins advisor<br>jardins Funds investment statement.           |
| > Once your statements an<br>September 26 or Decemi<br>will have access to the fo<br>> For more information reg<br>Your advisor's name and<br>> You can access the <u>cons</u><br>Select statement                   | available online, you will receive a message in your AccèsD<br>er 26, you will have access to the current quarterly statemen<br>owing quarterly statement.<br>riding your Desjardins Funds online investment statements,<br>contact information can be found on the 1st page of your Des<br><u>int form</u> at any time.  | message box. If you register for online statements by March 26, June 26,<br>s. If you register after March 25, June 25, September 25 or December 25,<br>call 1-800-CAISSES (1-800-224-7737) or contact your Desjardins advisor<br>jardins Funds investment statement.           |
| > Once your statements an<br>September 26 or Decem,<br>will have access to the fo<br>For more information reg<br>Your advisor's name and<br>> You can access the <u>cons</u><br>Select statement<br>Type of investme | available online, you will receive a message in your AccèsD<br>er 26, you will have access to the current quarterly statemen<br>owing quarterly statement.<br>Irrding your Desjardins Funds online investment statements,<br>contact information can be found on the 1st page of your Des<br><u>int form</u> at any time. | message box. If you register for online statements by March 26, June 26,<br>s. If you register after March 25, June 25, September 25 or December 25,<br>call 1-800-CAISSES (1-800-224-7737) or contact your Desjardins advisor<br>jardins Funds investment statement.<br>Status |

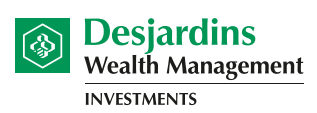

Cooperating in building the future

1. Open an AccèsD session: www.desjardins.com

Not signed up for AccèsD? Call 1-800-CAISSES or register online.

If you are familiar with the connection process, go to step 2.

Click the **Log on** button in the upper right corner and then click on the **Go** button.

| services                                                  | 🗸 Coop.me 🛛 🗙 | About us Log on         | Close 🛛                                                                      |
|-----------------------------------------------------------|---------------|-------------------------|------------------------------------------------------------------------------|
|                                                           |               | Accès                   | Online transactions                                                          |
| _                                                         |               | Accès L<br>Affaires -   | Go · Learn more about AccèsD<br>· Learn more about AccèsD<br><u>Affaires</u> |
|                                                           |               | Desja                   | ardins Online brokerage                                                      |
| N INSTIKANI'E ME                                          | PANS          |                         | Go                                                                           |
| N INSUKANCE ME                                            | EANS<br>IESS  | Contract                | Go<br>Andins<br>Management<br>s<br>Go                                        |
| IN INSURANCE ME<br>ICE OF MINDFULN<br>Roseline            | EANS          | Other applie            | Go<br>Ardins<br>Management<br>s<br>Go<br>Cations                             |
| AN INSUKANCE ME<br>ACE OF MINDFULN<br>R ROSELINE<br>White | EANS          | Conter applie<br>Select | Go<br>Anagement<br>s<br>Go<br>cations                                        |

Log on: Log on by entering your username (card number or user code) and click on Go.

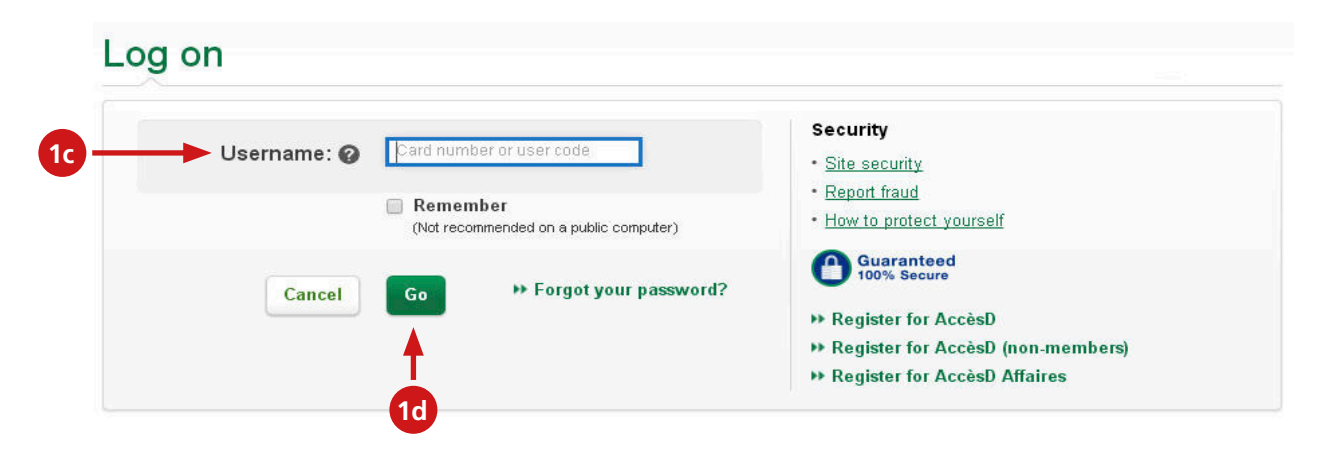

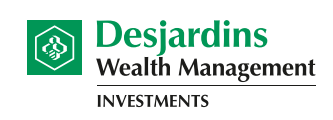

Cooperating in building the future

**<u>Confirm identity</u>**: If needed, answer the question (question may vary) and click on the **Validate** button.

| Confirm identity                                                                                    |                                     |
|----------------------------------------------------------------------------------------------------|-------------------------------------|
| To help us confirm your identity, answer the following qu<br>What is my second child's middle name? | Jestion:                            |
| Remember this device?                                                                               | <ul> <li>Yes</li> <li>No</li> </ul> |
| Cancel                                                                                              | Validate 1f                         |

**<u>Authentication</u>**: Enter your password and click on the **Validate** button.

| Authentication                                               |                         |                         |
|--------------------------------------------------------------|-------------------------|-------------------------|
| If you recognize this image and phrase, enter yo             | ur password.            |                         |
| lf you don't, <b>do not enter your password</b> and <u>c</u> | ontact us.              |                         |
|                                                              | asfdas                  |                         |
|                                                              |                         |                         |
| 1g Password:                                                 | Field is case sensitive | » Forgot your password? |
| Cancel                                                       | Validate 1h             |                         |

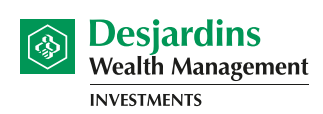

Cooperating in building the future

### 2. Click on the **Statements and documents** icon in the upper right side of screen.

| Desjardins                                                  |           | FI         | nd us   Cont | actus   A- A+ | 🔒 Log o    |
|-------------------------------------------------------------|-----------|------------|--------------|---------------|------------|
| Accès D Personal Services Business                          | ✔ Coop-me | ✓ About us | ~            | Acci          | as D       |
| Home > AccésD overview                                      |           | 2          |              | (2)           | 曲          |
| ccèsD overview                                              |           |            |              | Messages      | Calendar   |
| ~                                                           |           |            |              |               | 0          |
|                                                             |           | + Show all | - Hide all   | Statements    | Profile    |
| Accounts                                                    |           |            | ^            | documents     | preference |
| 041400-PCA Personal chequing account (A)<br>Cot a Joe Blues | Options - | -\$1,098   | .80          | Trans         | fers       |
| Sillery-St-Louis-France                                     |           |            |              | Payn          | nents      |
| 041400-RS1 Registered retirement savings plan               | Options + | \$1,135    | .56          | Search tran   | sactions   |
| Sillery-St-Louis-France                                     |           |            |              | My b          | udget      |
| 041400-TS3 RRSP - high interest s@vings account             | Options - | \$110      | .00          | Financial     | summary    |
| Sillery-St-Louis-France                                     |           |            |              | More op       | tions      |
| 041400-TS7 Savings account - TFSA                           | Ontions - | \$4.       | .55          |               |            |

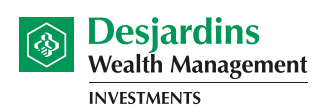

Cooperating in building the future

#### 3. Under Investment statements and documents, click on Mutual Funds.

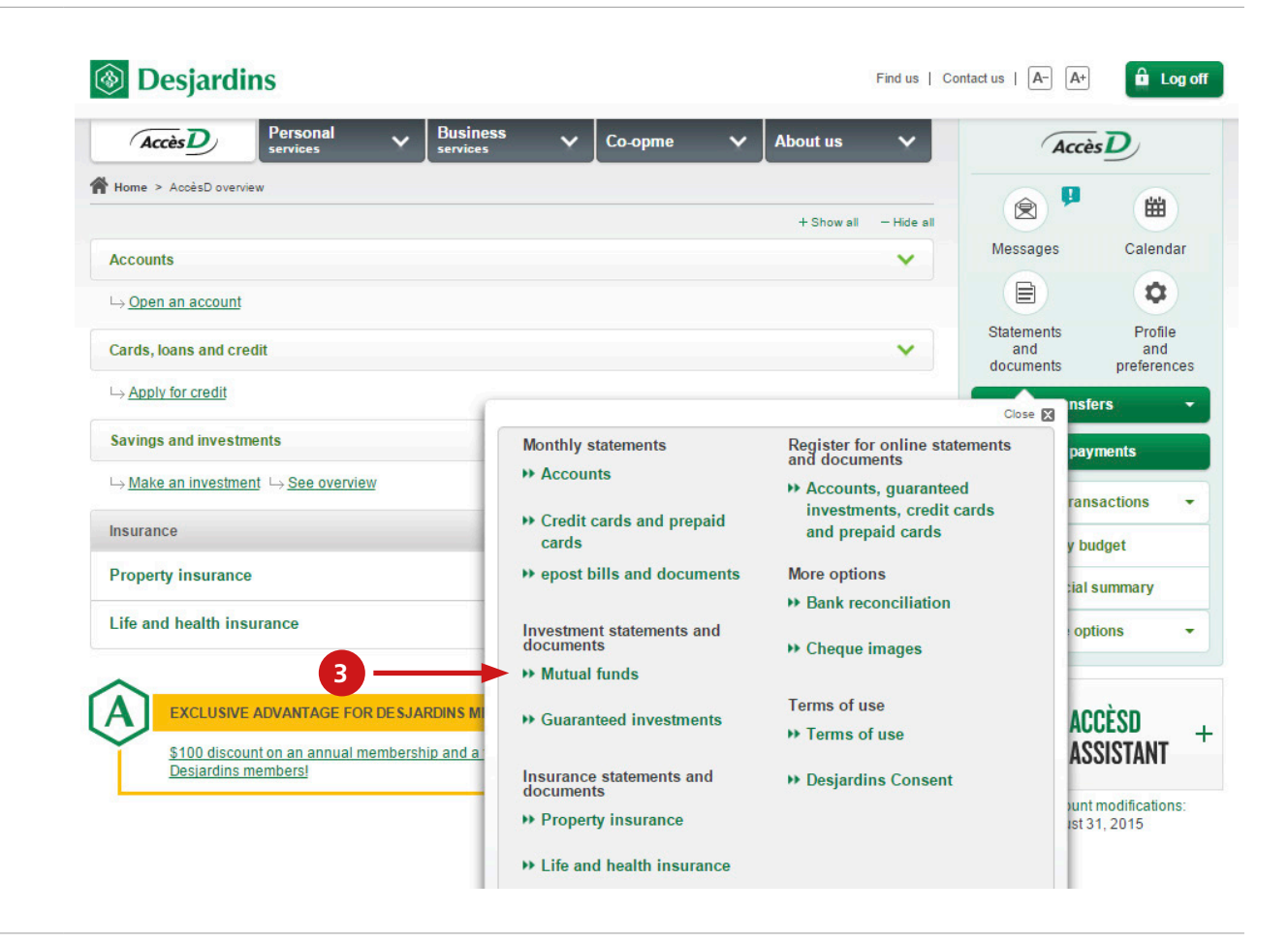

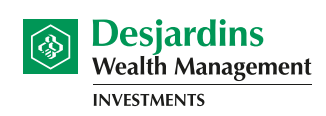

Cooperating in building the future

#### 4. Under the Investment Statements tab, select Desjardins Funds.

| <ul> <li>Desjardins Funds investi</li> <li>They are usually availab</li> <li>Once your statements an<br/>September 26 or Decem<br/>will have access to the fo</li> <li>For more information reg<br/>Your advisor's name and</li> <li>You can access the consistence<br/>You can vacces the consistence</li> <li>To view your investment</li> </ul> | tment statements are issued on March 31, June 30, Septembe<br>tible within 20 business days after the end of each quarter,<br>re available online, you will receive a message in your Accèst<br>hoer 26, you will have access to the current quarterly statemen<br>ollowing quarterly statement.<br>garding your Desjardins Funds online investment statements,<br>d contact information can be found on the 1st page of your De<br><u>sent form</u> at any time.<br>Is tatements in PDF, select the type of investment, then click on | er 30 and December 31 of each year.<br>D message box. If you register for online statements by March 26, June 20<br>nts. If you register after March 25, June 25, September 25 or December 20<br>call 1-800-CAISSES (1-800-224-7737) or contact your Desjardins adviso<br>sjardins Funds investment statement.<br>n Validate |
|----------------------------------------------------------------------------------------------------|----------------------------------------------------------------------------------------------------|----------------------------------------------------------------------------------------------------|
| Select statement                                                                                                    |                                                                                                    |                                                                                                    |
| Select statement<br>Type of investme                                                                                                    | ent                                                                                                    | Status                                                                                                    |

5. Select the **institution** and the **quarter** of the statement you want to view and click on **Validate**.

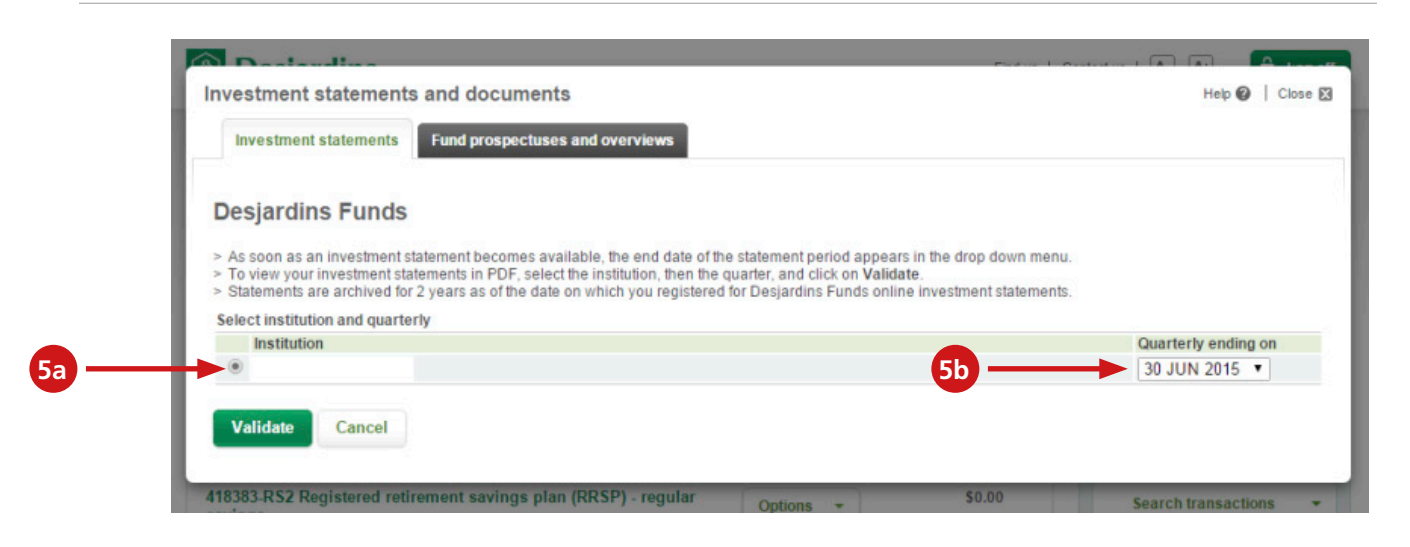

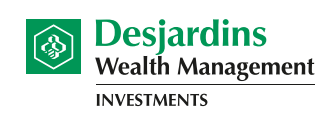

Cooperating in building the future

6. Click on **Investment Statement** to view your statement. You can also click on **Get List** to view the legal and financial documentation for your Desjardins Funds.

| Investment stateme                                                                | Fund prospectuses and ov                             | erviews                                    |                                           |                                          |
|-----------------------------------------------------------------------------------|------------------------------------------------------|--------------------------------------------|-------------------------------------------|------------------------------------------|
| Desjardins Fur                                                                    | nds                                                  |                                            |                                           |                                          |
| > Print investment sta                                                            | atements or save them on your comp                   | uter.                                      |                                           |                                          |
| Desjardins Funds - Gr<br>Investor no                                              | Type of investor                                     | Quarterly ending on                        | Electronic document (PDF)                 | Legal and financial                      |
| 000 26                                                                            | Personal                                             | 30 Jun 2015                                | Investment statement                      | Get list                                 |
| Notice to fund holders<br>> <u>Bulletin été 2015 et A</u><br>To view a PDF docume | (PDF)<br>vis IR<br>nt on screen, you must download A | 6a<br>Adobe Reader. Download it free of cl | 6b<br>harge by clicking on the Adobe Read | ler button. Download Adob<br>for PDF fil |
|                                                                                   |                                                      |                                            |                                           |                                          |

Desjardins Funds are not guaranteed, their value fluctuates frequently and their past performance is not indicative of their future returns. Commissions, trailing commissions, management fees and expenses all may be associated with mutual fund investments. Please read the prospectus before investing. Desjardins Funds are offered by such registered dealers as Desjardins Financial Services Firm, a mutual fund dealer belonging to Desjardins Group that distributes the Funds in caisses throughout Quebec and Ontario, as well as through Desjardins business centres.